### xello

## Work with student course plans

Now that your students are using **Course Planner** to create a high school course plan that supports intentional course selections, including specialized diploma requirements, follow this guide for tips on how to make your review process a breeze.

| vello          | Search for students, groups, and more                        |                                                                                        | ٩                                            | Ashley Horn<br>Main Street Public Scho  |
|----------------|--------------------------------------------------------------|----------------------------------------------------------------------------------------|----------------------------------------------|-----------------------------------------|
|                | About student Saved options Goals & Plans                    | Course Planner Lesson progress As                                                      | signments Surveys Port                       | folios Parents Advisen >                |
| STUDENTS       |                                                              |                                                                                        |                                              | Print Settings                          |
| Student list   |                                                              |                                                                                        |                                              |                                         |
| Student groups | Required High School Diploma                                 | 0                                                                                      | You have 0.5 surplus of                      | 30 / 30<br>credits. Learn why           |
| FAMILIES       | Requirements All requirements                                | ✓ Credits □ Earned □ Plan                                                              | nned 🗌 Remaining                             | Suggestions                             |
| EDUCATORS      | Grade 9 Grade 10 credits 8.5 credits                         | 0 Grade 11<br>6 credits                                                                | Grade 12                                     |                                         |
| FEATURES 🗸 🗸   | English<br>ENG1DI   English 9 1 cr. ENG2LI                   | Essential English I cr. English 10 1 cr.                                               | 1 1 cr. Not Subm                             | itted V                                 |
|                | Math<br>MAT1LI I Math 9 1 cr. Found                          | tions of Mathematics<br>  Math 10 1 cr. Functions and App<br>MCF3MI   Math 11          | plications<br>1 cr. English<br>ENG4UL 1      | English 12 1 cr.                        |
| SETTINGS       | Science<br>SNCIDI   Science 9 1 cr. SNC2PI                   | Community Living<br>KGLCNB   Electives                                                 | 11 0 cr. English<br>ENG3UG                   | Electives 12 1 cr.                      |
|                | Geography of Canada<br>CGC1PB   Geography 9 1 cr. History    | Essential Construction Tech<br>TCK3EC   Electives                                      | 11 1 cr. AP Biolog<br>SCI401   E             | y<br>Electives 12 1 cr.                 |
|                | Core French<br>FSFIDI   Second Languag 1 cr. Career<br>GLC2O | Studies         AP Chemistry           I Career Studies         0.5 cr.                | 11 1 cr. English<br>ENG2DI I                 | Electives 12 1 cr.                      |
|                | Year-Independent requirements                                | Co-operative Educ<br>COOP1   Electives 1                                               | cation - 1 c<br>1 cr. Accountin<br>BAN4E   E | ig for a Small Bu<br>Electives 12 1 cr. |
|                | Phys Ed<br>PAF2OX   Health & PE 1 cr. Advan<br>MAT409        | ed Mathematical Pri<br>  Electives 10 1 cr. Concepts of Politik<br>POLI432   Electives | cal Comm<br>11 1 cr. Accountin<br>BAJ4T   E  | ig Basics II<br>lectives 12 1 cr.       |
|                | Dramatic Arts<br>ADA4MI   Arts 1 cr.                         | Studies - Gr. 10 Open<br>I Electives 10 0.5 cr.                                        | + Add<br>0 cre                               | I Elective 12<br>adits remaining        |

| View your student's course plan    | 2 |
|------------------------------------|---|
| Track student course plan progress | 3 |
| Action incomplete course plans     | 4 |
| Assign or recommend a course       | 4 |
| Exempt a course                    | 5 |
| Remove a course                    | 5 |
| Action critical alerts             | 6 |
| Approve course plans               | 7 |
| Parent/guardian approval           | 7 |
| Educator approval                  | 7 |

# View your student's course plan

Ensure your students are on track to meet their requirements, see their planned courses for upcoming years, and view any alerts on their course plan.

**9** 

1 From your educator account, click **Features** and select Courses & Diplomas.

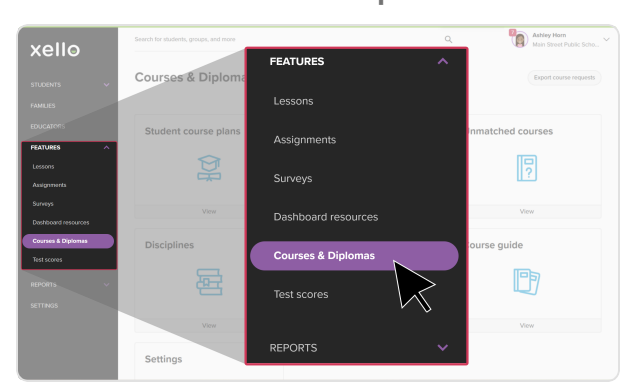

3 Apply filters to narrow the list to only those students you're assigned to review.

| xello                                  | Search for students, groups, and more |                  |                           | Q Ashley<br>Main St    | Horn<br>reet Public Scho 🗸 |
|----------------------------------------|---------------------------------------|------------------|---------------------------|------------------------|----------------------------|
| students V<br>Families                 | Student course plans                  |                  |                           | Data options           | Fire                       |
| EDUCATORS                              | Name                                  | Student ID Grade | School                    | Graduation diploma     | Total prodita              |
| FEATURES ^                             | 🗌 🕘 Alexander, Brian 🛛 🚥              | MSP5-12457821 12 | Main Street Public School | High School Graduation | 2                          |
| Assignments                            | 🗌 🕘 Andreoni, Balley \cdots           |                  | reet Public School        | High School Graduation | 4                          |
| Surveys                                | 🗌 🙆 Andresei, Ily 🛛 🚥                 | Eiltore          | reet Public School        | High School Graduation | 9                          |
| Deshboard resources Courses & Diplomas | 🗌 🎯 Araujo Pinheiro, Ara Cecilia 🚥    | T inters         | reet Public Select        | High School Graduation | 8                          |
| Test scores                            | 🗌 🧶 Armock, Cohen 🛛 🚥                 |                  | Foot Public School        | High School Graduation | 9                          |
| REPORTS V                              | 🗌 🌍 Armock, Helle 🛛 🚥                 | MSPS-65988754 8  | Main Street Public School | High School Graduation | 4                          |
| SETTINGS                               | 🗌 🙆 Armock, in 🛛 🚥                    | MSPS-87542198 12 | Main Street Public School | High School Graduation | 9                          |
|                                        | 🗌 🕘 Amold, Ava 🛛 🚥                    | MSPS-21548798 12 | Main Street Public School | High School Graduation | 8                          |
|                                        | 🗌 🕘 Amold, Olivia 🛛 🚥                 | MSPS-97461345 12 | Main Street Public School | High School Graduation | 0                          |
| · · · · · · · · · · · · · · · · · · ·  |                                       |                  |                           |                        |                            |

Tip: Once you're on a student profile, quickly view the next or previous student in the list by clicking their name at the top of the page.

2 Click Student course plans to open the student list.

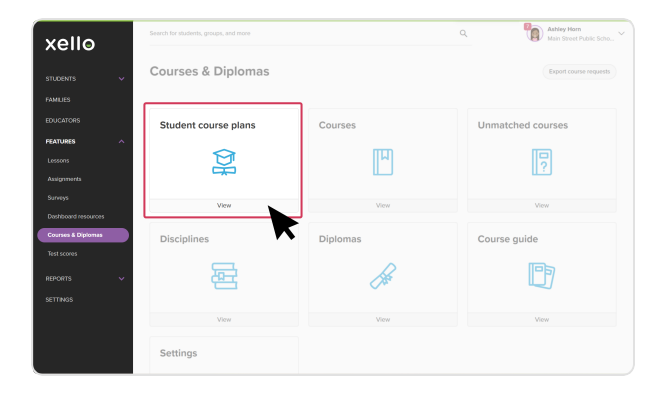

4 Click on a student name to view that student's course plan.

| xello                  | Search for students, groups, and more |                             | c              | Q. Ashiey He<br>Noin Street       | m<br>K Public Scho., 🗸 |
|------------------------|---------------------------------------|-----------------------------|----------------|-----------------------------------|------------------------|
|                        | Student course plans                  |                             |                |                                   |                        |
|                        |                                       |                             |                |                                   |                        |
|                        | - Selected (I) Assign diploma V       | Add to group 🗸 Send message |                | Data options 🗸                    | THen                   |
|                        | Name                                  | Student ID                  | Grade School   | Graduation diploma                | Total credits          |
| FEATURES ^             | 🗌 👰 Armock, Cohen 🛛 🚥                 | MSPS987956895410            | 9 Main Street  | Public School High School Diploma | 8                      |
| Lessons<br>Assignments | 🗹 🚱 Armock, Halle 🔪 🚥                 | MSP5987956895441            | 12 Main Street | Public School High School Diploma | 21.5                   |
|                        | - 🕘 Armock, ko                        | MSPS987956895442            | 12 Main Street | Public School High School Diploma | 22                     |
| Dashboard resources    | 🗌 🚇 Arnold, Ann 🛛 \cdots              | MSP5087956895411            | 8 Main Street  | Public School High School Diploma | 8.5                    |
| Courses & Diplomas     | 🗌 🙆 Amold, Olivia 🛛 🚥                 | MSPS987956895386            | 10 Main Street | Public School High School Diploma | 16                     |
|                        | 🗌 🞯 Baek, Suwan 🛛 😶                   | MSPS987956895618            | 12 Main Street | Public School High School Diploma | 23                     |
|                        | 🗌 🥥 Barnurr, kalah 🛛 🚥                | MSP5087956895614            | 9 Main Street  | Public School High School Diploma | 8                      |
|                        | 🗌 📳 Boumpart, Angel 🛛 🚥               | MSP5987956895453            | 8 Main Street  | Public School High School Diploma | 8.5                    |
|                        | 🗌 🞯 Bisky, Sleven 🛛 🚥                 | MSP5187956895433            | 11 Main Street | Public School High School Diploma | 19                     |
|                        | 🗆 🙆 BINGE, BRYCE 🛛 🚥                  | MSP5987956895393            | 9 American Pu  | ublic School                      |                        |

xello

## Track student course plan progress

In your educator account, run the **Submission summary** report to assess your students' progress in planning their courses towards graduation. With this report you'll see a breakdown of the total number (and percentage) of students in each grade by submission status. The statuses are:

- Incomplete students' course planners are blank or not all requirements are filled in
- Complete all requirements are filled in on students' course plans, but are not submitted
- Submitted students' upcoming year's course plans have been successfully submitted
- Approved by educator students' course plans have been approved by an educator or counselor
- **4-yr plans approved by parent** students' 4-year course plans have been approved by a parent/guardian
- Not returning students who are not returning the next year
- Approved by parent students' course plans have been approved by the parent/guardian

To run a Submission summary report:

1 From your educator account, click **Reports** and select **Student work**.

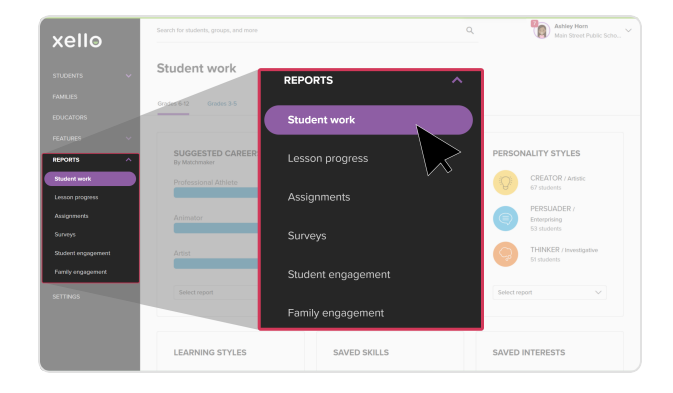

3 Click on the status so you can see the full list of students whose course plans are in that particular state.

2 Scroll to the **Course Planner submission** card and click the **Select report** dropdown to choose **Submission summary** report.

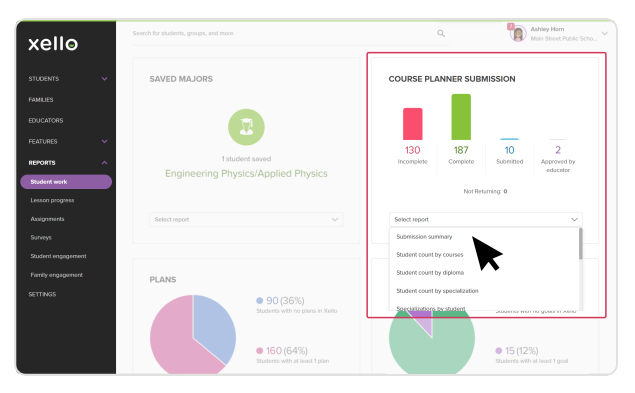

| xello                        | Search for students, groups, and more |                           |    |     |    | ۹                        |                | Ashley Hom<br>Main Street Public Scho Y |
|------------------------------|---------------------------------------|---------------------------|----|-----|----|--------------------------|----------------|-----------------------------------------|
| STUDENTS V                   | Submission summary                    |                           |    |     |    |                          |                |                                         |
| FAMILIES                     | Submission summary 🗸 🗸                |                           |    |     |    |                          |                | Data options v                          |
| EDUCATORS<br>FEATURES V      | SUBMISSION SUMMARY                    |                           |    |     |    |                          |                |                                         |
|                              | laungkia<br>132                       |                           |    |     |    |                          |                |                                         |
| Student work Lesson progress |                                       |                           |    |     |    |                          |                |                                         |
| Assignments                  |                                       |                           |    |     |    |                          |                |                                         |
| Student engagement           | 50194M<br>152                         | Approved by ordered<br>M2 | •  | 134 |    | y own saprowet by<br>195 | 2444T          |                                         |
| Family engagement            | Submission status                     | 8                         | 9  | 10  | 11 | 12                       | Total students | Percentage                              |
| SETTINGS                     | Incomplete                            | 28                        | 19 | 29  | 31 | 26                       | 133            | 14.7                                    |
|                              | Complete                              | 32                        | 26 | 31  | 24 | 19                       | 132            | 94.6                                    |
|                              | Submitted                             | 27                        | 26 | 20  | 33 | 26                       | 132            | 14.6                                    |

## **Action incomplete course plans**

Students' course plans might be unsubmitted for several reasons, such as the student being unsure of which courses to select or receiving an alert on one of their courses that requires assistance to clear. You can help students prepare their course plans for submission through the following actions:

- Assign or recommend a course
- Exempt a course
- Remove a course
- Action critical alerts
- Approve course plans
  - Parent/guardian approval
  - Educator approval

#### Assign or recommend a course

As an educator, you can assign or recommend a course to a student if necessary. For example, you might:

- assign a course if it's a requirement for a student, or if the course is by administrative approval only
- recommend a course if it's suited to a student's interests and strengths

To assign or recommend a course for a student:

 In the appropriate grade of the student's course plan, click the correct subject.

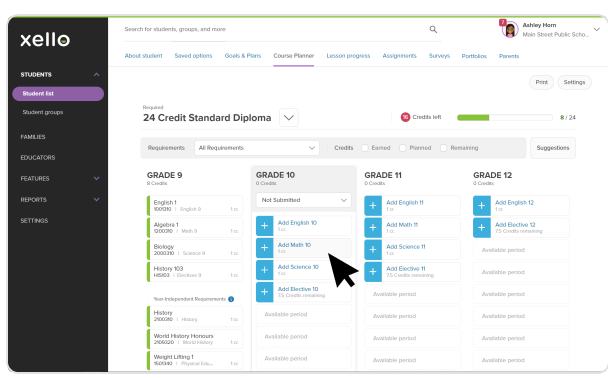

2 Find the desired course and click either **Assign** or **Recommend**.

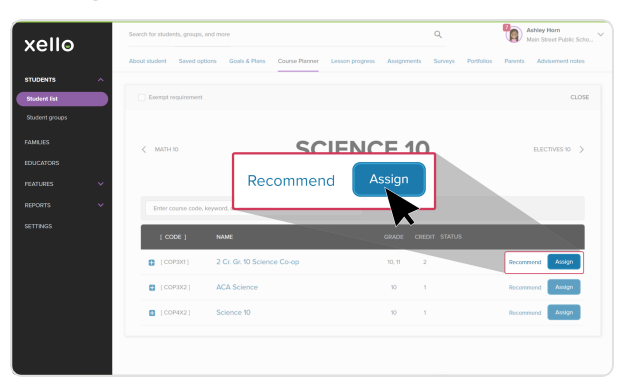

**FYI:** On your student's **Course Planner**, a closed lock symbol will indicate the course was assigned and they cannot make changes.

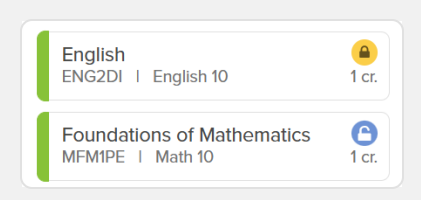

An opened lock indicates the course was recommended and they can make changes.

#### **Exempt** a course

You may need to exempt a student from a course requirement. For example, to comply with a student's Individualized Education Plan (IEP).

To exempt a course:

- 1 From the student's course plan, click the subject you wish to exempt.
- 2 From the top left of the course, click **Exempt** requirement to remove this subject as a requirement for the student.

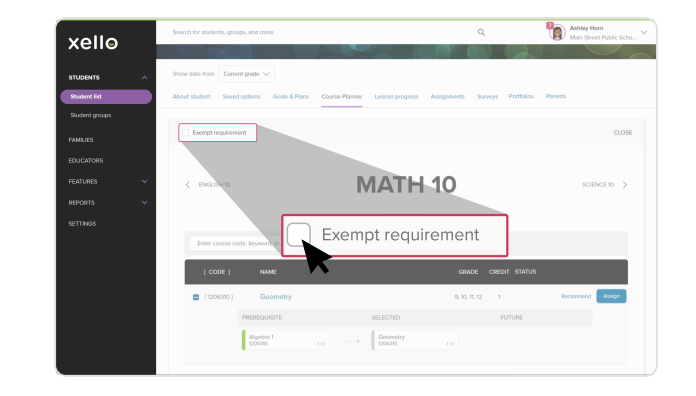

xello

#### Remove a course

You can help your students out by removing a course from their plan for them.

To remove a course from a student's plan:

- 1 On the student's course plan, find and click the course that you wish to remove.
- 2 Next to the course, click **Remove**.

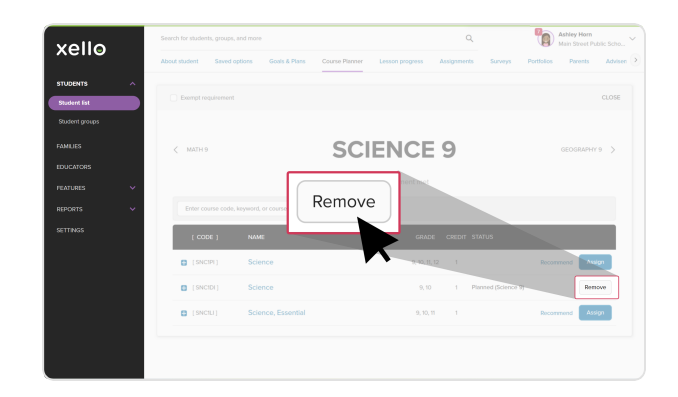

### **Action critical alerts**

While filling out the course planner, you or your students may receive an alert on a chosen course. Only red alerts require action on your part.

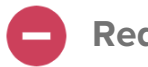

#### **Red** alert

A red circle with a white dash through the middle means there is a conflict with the student's course plan. Clicking on the red alert will bring up a modal window with directions to resolve the alert.

Possible conflicts include:

- The student is missing a prerequisite for a course.
- The student is missing a corequisite for a course.
- A course requires approval from an educator before the student can submit.

### i Blue alert

A blue circle with the letter "i" in the middle provides additional information of interest about a course. Clicking on it will open a modal window with further details.

#### White alert

If there is a white circle with gray dash through it, a red alert has already been resolved and you can view what action was taken. The white alert also allows you to undo the action that was taken while it was a red alert.

#### **Critical alerts report**

**Tip:** Make your job easier by running a quick report to view a list of students whose course plans have alerts that require action.

#### To run a **Critical alerts** report:

- 1 From your educator account, click **Reports** and select **Student work**.
- 2 Scroll to the **Course Planner submission** card and click the **Select report** dropdown to choose **Critical alerts**.

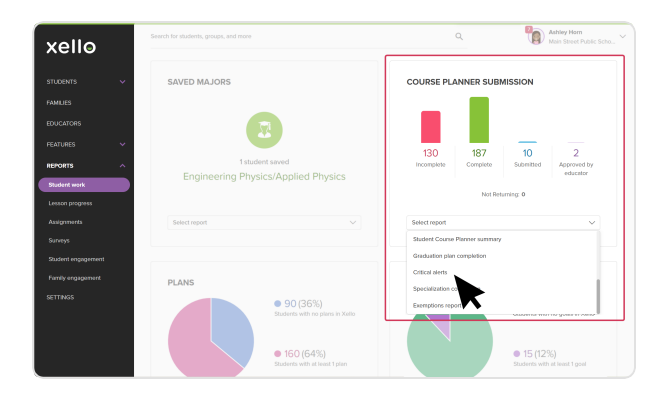

# **Approve course plans**

Give your Xello administrators confidence that all your students' course plans are ready for course scheduling or completion standards.

### Parent/guardian approval

Whether through online verification or hard-copy signatures, your school may require parent/guardian approval before you sign off on a student's course plan. If your school has enabled **Xello Family**, you can track which plans have been approved and who you may need to follow-up with.

Check out <u>Course Planner parent/guardian approval</u> to learn how to send approval requests and how to run a report on approval status. Or visit <u>Print a</u> <u>student's course plan</u> to learn how to print course plans for distribution to families.

| AMEY                                                               |                                                          | Alecia   |                   |  |  |  |
|--------------------------------------------------------------------|----------------------------------------------------------|----------|-------------------|--|--|--|
| Grade 9                                                            | Grade 10 Approval required                               | Grede 11 | Grade 12          |  |  |  |
| English (ENGPI)<br>Inglas 9<br>Tec                                 | English (ENG2FL)<br>Ingen 10<br>Tex                      |          |                   |  |  |  |
| Mada pAPAMDip<br>nation to<br>To:                                  | Moth (MPM22K)<br>Moth 10<br>Fet                          |          |                   |  |  |  |
| Science (INCID)<br>Science 1<br>1 c.                               | Science (SNC201)<br>Science 10<br>1 cc                   |          |                   |  |  |  |
| Business Computer Information Systems (BESBC<br>Disclose 9<br>1 cc | 50 Social Studies (531/201)<br>Social Studies 10<br>Stat |          |                   |  |  |  |
| Choir I (FAN22)<br>Election 9<br>1 cc                              | Art II (AFA2A)<br>Art 10<br>1 m                          |          |                   |  |  |  |
| Arti (Art 10)<br>Arti - 10<br>To:                                  | Health & Phys Ed<br>Phys 84 10<br>1 m                    |          |                   |  |  |  |
|                                                                    | Access                                                   |          |                   |  |  |  |
| Required ()                                                        | 1                                                        |          |                   |  |  |  |
| riigii school Graduat                                              | 1011                                                     |          | Credits Remaining |  |  |  |

### **Educator** approval

You're ready to begin approving course plans now that you feel confident that your students' plans are ready with the following:

- Any alerts have been actioned
- Plans meet graduation requirements
- Plans have been reviewed by a parent/guardian
- Courses for next year are ready for scheduling

To approve a student's course plan:

- 1 On the student's profile, click the **Course Planner** tab.
- 2 Under the grade of the course plan submitted, click the dropdown menu and select **Approved (locked)**.

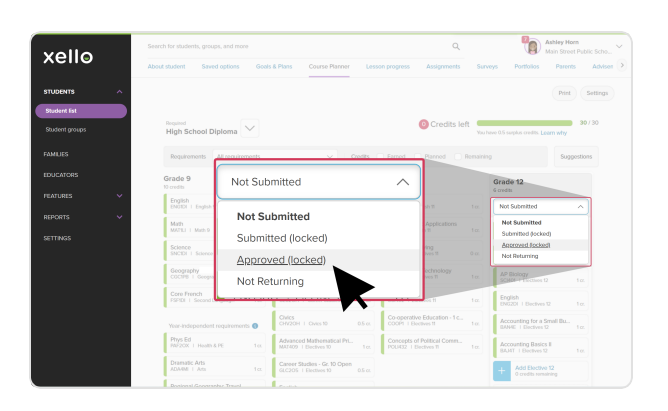